## **EBSCO** Health

## Geavanceerd medisch zoeken in EBSCOhost

In dit document leest u meer over het gebruik van voorgestelde onderwerptermen om op EBSCO*host* een geavanceerde medische zoekopdracht in bijvoorbeeld *MEDLINE* of *CINAHL* uit te voeren.

- 1. Log in in EBSCOhost: http://search.ebscohost.com.
- 2. Selecteer een medische databank, bijvoorbeeld één van de MEDLINE of CINAHL-databanken.
- 3. Voer een zoekterm in en zet een vinkje bij Termen voor onderwerp voorstellen.

| Nieuwe zoekopdr   | acht MeSH 2016         | Publicaties      | Afbeeldinger   | Meer •           |                                  |          |
|-------------------|------------------------|------------------|----------------|------------------|----------------------------------|----------|
| 0                 | Bezig met zoeken: MEDI | LINE Complete    | Databases kiez | 'n               |                                  |          |
| <b>EBSCO</b> host | diabetes               |                  | Velo           | selecteren (opti | <ul> <li>Zoekopdracht</li> </ul> | Wissen ? |
|                   | AND -                  |                  | Veld           | selecteren (opti | •                                |          |
|                   | AND -                  |                  | Veld           | selecteren (opti | • + -                            |          |
|                   | Eenvoudig zoeken Ge    | avanceerd zoeken | Zoekhistorie   |                  |                                  |          |

4. Klik op **Zoekopdracht**. U krijgt een scherm zoals hieronder te zien.

| Resultaten voor: diabetes                                                                         |                        |                       |        | Zoeken in database                                                                            |
|---------------------------------------------------------------------------------------------------|------------------------|-----------------------|--------|-----------------------------------------------------------------------------------------------|
| ← Schakel vakje in om<br>subkoppen weer te geven. Klik op gekoppelde term<br>voor detailweergave. | Uitbreiden<br>(+)<br>? | Belangrijk<br>concept | Omvang | Zoekterm Uitbreiden Belangrijk<br>(+) concept                                                 |
| Diabetes Mellitus                                                                                 |                        |                       | (III)  | Schakel een vakje in om een<br>onderwerpkop te selecteren om uw<br>zoekstrategie on te zetten |
| Diabetes Mellitus, Type 2                                                                         |                        |                       |        |                                                                                               |
| Diabetes Mellitus, Experimental                                                                   |                        |                       | ļ      |                                                                                               |
| Diabetes Mellitus, Lipoatrophic                                                                   |                        |                       | Ē      |                                                                                               |
| Diabetes Mellitus, Type 1                                                                         |                        |                       | (III)  |                                                                                               |
| Diabetes Complications                                                                            |                        |                       | (III)  |                                                                                               |

5. Selecteer de term die het best aansluit op uw zoekwens door deze aan te vinken.

| Resultaten voor: diabetes                                                                         | Subheadings for: Diabetes Mellitus, Type | Zoeken in database      |        |                                                                                                  |                  |                                      |
|---------------------------------------------------------------------------------------------------|------------------------------------------|-------------------------|--------|--------------------------------------------------------------------------------------------------|------------------|--------------------------------------|
| ← Schakel vakje in om<br>subkoppen weer te geven. Klik op gekoppelde term<br>voor detailweergave. | Uitbreider<br>(+)<br>?                   | n Belangrijk<br>concept | Omvang | Alle subkoppen toevoegen<br>Of selecteer een of meer subkoppen<br>om uw zoekopdracht te beperken | Zoekterm         | Uitbreiden Belangrijk<br>(+) concept |
| Diabetes Mellitus                                                                                 |                                          |                         | ļ      | 🗌 Blood/BL 🗐                                                                                     | Mellitus, Type 1 |                                      |
| Diabetes Mellitus, Type 2                                                                         |                                          |                         | ļ      | 🗌 Cerebrospinal Fluid/CF 📃                                                                       | $\square$        | )                                    |
| Diabetes Mellitus, Experimental                                                                   |                                          |                         | ļ      | Chemically Induced/CI                                                                            |                  |                                      |
| Diabetes Mellitus, Lipoatrophic                                                                   |                                          |                         | ļ      |                                                                                                  |                  |                                      |
| Diabetes Mellitus, Type 1                                                                         |                                          |                         | ļ      | 🗌 Congenital/CN 🥅                                                                                |                  |                                      |
| Diabetes Complications                                                                            |                                          |                         | (III)  | 🗌 Diagnosis/DI 🗐                                                                                 |                  |                                      |

- 6. Volg de blauwe lijn en geef aan of u wilt **Uitbreiden** en of u de opdracht wilt beperken tot een **Belangrijk concept**. Kies tevens of u alle subkoppen wilt toevoegen of een selectie wilt maken.
- 7. Klik op **Zoeken in database**. In de resultatenlijst worden items getoond die relevant zijn voor uw geselecteerde onderwerpterm.

| Nieuw                                                                                                    | e zoekopdı                                                                                                    | racht MeSH 20          | 16 Publicaties Afbeeldingen Mee                             | C+                                                                                                    | Aanmelden                                                                                                    | 🛁 Map Voorkeuren       | Talen • Help |  |  |
|----------------------------------------------------------------------------------------------------|----------------------------------------------------------------------------------------------------|------------------------|-------------------------------------------------------------|----------------------------------------------------------------------------------------------------|----------------------------------------------------------------------------------------------------|------------------------|--------------|--|--|
|                                                                                                    |                                                                                                    | Bezig met zoeken:      | MEDLINE Complete   Databases kiezen<br>nderwerp voorstellen |                                                                                                    |                                                                                                    |                        |              |  |  |
| EBS                                                                                                    | <b>CO</b> host                                                                                                    |                        |                                                             |                                                                                                    |                                                                                                    |                        |              |  |  |
|                                                                                                    |                                                                                                    |                        |                                                             |                                                                                                    |                                                                                                    |                        |              |  |  |
|                                                                                                    |                                                                                                    | AND -                  | Veld selectere                                              | n (opti • + -                                                                                                    |                                                                                                    |                        |              |  |  |
|                                                                                                    |                                                                                                    | Eenvoudig zoeken       | Geavanceerd zoeken Zoekhistorie -                           |                                                                                                    |                                                                                                    |                        |              |  |  |
| Zoel                                                                                                    | (historie/                                                                                                    | -meldingen             |                                                             |                                                                                                    |                                                                                                    |                        |              |  |  |
| Zoekh                                                                                                    | istorie afdru                                                                                                    | kken   Zoekopdrach     | ten ophalen   Meldingen ophalen   Zoekopdrach               | ten/meldingen opslaan                                                                                                    |                                                                                                    |                        |              |  |  |
|                                                                                                    | Alles select                                                                                                    | eren/uit selectie verv | vijderen Zoeken met AND Zoeken i                            | net OR Zoekopdrachten verwijderen                                                                                                    |                                                                                                    | Zoekresultaten ve      | rnieuwen     |  |  |
|                                                                                                    | Zoek-ID                                                                                                    | Zoektermen             |                                                             | Zoekopties                                                                                                    | Handelingen                                                                                                    |                        |              |  |  |
|                                                                                                    | S1                                                                                                    | MH "Diabete            | s Mellitus, Type 1")                                        | Zoekmodi - Booleaans/Zin                                                                                                    | Resultaten weergeven (66,562                                                                                                    | 2) 👔 Details weergeven |              |  |  |
| <ul> <li>Resultaten verfijnen</li> <li>Huidige zoekopdracht</li> <li>Booleaans/Zin:<br/>(MH "Diabetes Mellitus, Type<br/>1)</li> <li>Glutamine dipeptide and cortis<br/>the severity of insulin-induced hy<br/>(English); Abstract available, B<br/>(Informa Healthcare, PMID: 282<br/>Academicor</li> <li>Onderwerpen: Blood Glucose</li> </ul> |                                                                                                    |                        |                                                             | 66,562 Nieuwste datu<br>cortisol change the liver glucose metabo<br>ed hypoglycaemia in untreated T1DM St<br>bible. By: Bataglini C; Rezende DG; Primo MA; Gomes CR;<br>istry [Arch Physiol Biochem], ISSN: 1744-4160, 2017 May;<br>2: 28263096<br>coces metabolism; Diabetes Mellitus, Experimental physiop | um  Pagina-opties  Dism and reduce  Wiss mice.  Pedrosa MM; Godoi VA, Archives Of Vol. 123 (2), pp. 134-144; Publisher: bathology; Diabetes Melifus, Type 1 | •                      | :            |  |  |
|                                                                                                    | tijdschrift physiopathology; Glutamine pharmacology; Hydrocortisone pharmacology; Hypoglycemia prevention & control; Insulin toxicity;<br>Liver metabolism; Male |                        |                                                             |                                                                                                    |                                                                                                    |                        |              |  |  |

8. Voer in het zoekvenster een nieuwe zoekopdracht in en herhaal stappen 5 tot en met 7.

| Nieuwe zoekopd    | racht MeSH 2016       | Publicaties                       | Afbeeldingen                 | Meer •            |              |          |
|-------------------|-----------------------|-----------------------------------|------------------------------|-------------------|--------------|----------|
| 0                 | Bezig met zoeken: MED | LINE Complete<br>werp voorstellen | Databases kiezen             |                   |              |          |
| <b>EBSCO</b> host | pregnancy             |                                   | Veld se                      | electeren (opti 🔻 | Zoekopdracht | Wissen ? |
|                   | AND -                 |                                   | Veld se                      | electeren (opti 🔻 |              |          |
|                   | AND 🗸                 |                                   | Veld se                      | electeren (opti 🔻 | +-           |          |
|                   | Eenvoudig zoeken Ge   | avanceerd zoeke                   | en Zoekhistorie <del>-</del> |                   |              |          |
| Zoekhistorie      | /-meldingen           |                                   |                              |                   |              |          |

9. Combineer de twee eerder gezochte onderwerptermen door de hokjes bij beide zoekopdrachten aan te vinken in de **Zoekhistorie** en op de knop **Zoeken met AND** te klikken.

| 1                                                                                                    | Zoekhistorie/-meldingen                                                                                |                  |                                 |                          |                                                                         |  |  |  |  |  |
|----------------------------------------------------------------------------------------------------|----------------------------------------------------------------------------------------------------|------------------|---------------------------------|--------------------------|-------------------------------------------------------------------------|--|--|--|--|--|
| 1                                                                                                    | Zoekhistorie afdrukken   Zoekopdrachten ophalen   Meldingen ophalen   Zoekopdrachten/meldingen opslaan |                  |                                 |                          |                                                                         |  |  |  |  |  |
| Image: Alles selecteren/uit selectie verwijderen         Zoeken met AND         Zoeken met OR         Zoekopdrachten verwijderen |                                                                                                    |                  |                                 |                          |                                                                         |  |  |  |  |  |
|                                                                                                    |                                                                                                    | Zoek-ID          | Zoektermen                      | Zoekopties               | Handelingen                                                             |  |  |  |  |  |
|                                                                                                    |                                                                                                    | S2               | MH "Pregnancy")                 | Zoekmodi - Booleaans/Zin | Resultaten weergeven (787,511)                                          |  |  |  |  |  |
|                                                                                                    | V                                                                                                    | <mark>8</mark> 1 | MH "Diabetes Mellitus, Type 1") | Zoekmodi - Booleaans/Zin | <ul> <li>❑ Resultaten weergeven (66,562)</li> <li>✓ Bewerken</li> </ul> |  |  |  |  |  |

10. Gebruik de limiters in **Beperken tot** aan de linkerkant van het scherm om uw resultatenlijst terug te brengen tot een werkbare selectie.

| Zoekhistorie/-meldingen                                                                                                    |                                                                                                    |                         |                                                                                                    |                                                                                                    |                                                                                                    |                                                                                                    |                       |  |  |
|----------------------------------------------------------------------------------------------------|----------------------------------------------------------------------------------------------------|-------------------------|----------------------------------------------------------------------------------------------------|----------------------------------------------------------------------------------------------------|----------------------------------------------------------------------------------------------------|----------------------------------------------------------------------------------------------------|-----------------------|--|--|
|                                                                                                    | Zoekresultaten vernieuwen                                                                                                    |                         |                                                                                                    |                                                                                                    |                                                                                                    |                                                                                                    |                       |  |  |
|                                                                                                    | Zoek-ID                                                                                                    | Zoektermen              |                                                                                                    | Zoeko                                                                                                    | pties                                                                                                    | Handelingen                                                                                                    |                       |  |  |
|                                                                                                    | S3                                                                                                    | S1 AND S2               |                                                                                                    | Zoekm                                                                                                    | odi - Booleaans/Zin                                                                                                    | Resultaten weergeven (3,151)                                                                                                    | 1 Details weergeven   |  |  |
|                                                                                                    | S2                                                                                                    | (MH "Pregnancy")        |                                                                                                    | Zoekm                                                                                                    | odi - Booleaans/Zin                                                                                                    | Resultaten weergeven (787,511)                                                                                                    | ) 🚺 Details weergeven |  |  |
|                                                                                                    | S1                                                                                                    | 🔊 (MH "Diabetes Mellitu | s, Type 1")                                                                                                    | Zoekm                                                                                                    | odi - Booleaans/Zin                                                                                                    | Resultaten weergeven (66,562)                                                                                                    | Details weergeven     |  |  |
| Huid<br>Boo<br>S1 A<br>Beper<br>Vo<br>Sa<br>Er                                                                                                    | Resultaten verijnen Huidige zoekopdracht  Booleaans/Zin: S1 AND S2 Beperken tot Volledige tekst Samenvatting beschikbaar Forenset |                         | 1. Type 1 diabetes r<br>study in 1.5 million<br>(English): A<br>Scandinavic<br>27681848<br>Onderwerp<br>Reproductiv<br>Preschool:<br>2010 another<br>(English): A | risk in children b<br>Danish children.<br>Jobrat available. By: Ha<br>za [Acta Obstet Gynecol<br>en: Diabetes Mellitus, T;<br>er Techniques, Assisted<br>25 years; Irlant 1:23 m<br>Child: 0-18 years; All Ch<br>Inancy - Type 1/                                                                                                    | orn to women with fertility proble<br>argreave M; Kjaer SK; Jørgensen ME; Jensen A<br>Scandj, ISSN: 1600-0412, 2016 Dec; Vol. 95 (1:<br>ype 1 etiology; Infertility, Female therapy; Prena<br>adverse effects; Adolescent: 13-18 years; Adult<br>indts; Infant, Newborn: birth-1 month; Young A<br>lid: 0-18 years; All Adult: 19+ years; Female; Ma<br>Type 2 Diabetes Mellitus and Ge | Acta Obstetricia Et Gynecologica<br>2), pp. 1441-1446; Publisher: Wiley; PMID<br>tal Exposure Delayed Effects etiology;<br>19-44 years; Child: 6-12 years; Child,<br>Jult: 19-24 years; All Infant: birth-23<br>ale |                       |  |  |
| 1951     Publicatiedatum     2016       Meer weergeven     Image: Construction of the state of the state of |                                                                                                    |                         | Abstract available. By: K<br>r], ISSN: 1439-4413, 20<br>en: Diabetes Mellitus, T<br>abetes Mellitus, Type 2 e<br>lestational prevention & (                       | ilable. By: Kleinwechter H; Demandt N, Deutsche Medizinische Wochenschrift (1946) [Dtsch Med<br>39-4413, 2016 Sep; Vol. 141 (18), pp. 1296-303; Publisher: G. Thieme; PMID: 27598916<br>s Mellitus, Type 1 drug therapy; Diabetes Mellitus, Type 1 epidemiology; Diabetes Mellitus, Type 2 drug<br>us, Type 2 epidemiology; Diabetes, Gestational drug therapy; Diabetes, Gestational epidemiology;<br>evention & control; Pregnancy in Diabetics drug therapy; Pregnancy in Diabetics epidemiology; Female |                                                                                                    |                                                                                                    |                       |  |  |
| <ul> <li>✓ Alle resultaten</li> <li>Academische tijdschriften<br/>(3,135)</li> <li>C Richtlijnen (30)</li> <li>3. Changes in preconception tr<br/>diabetes mellitus: a 15-year s<br/>(English); Abstract available<br/>Hohendorfl J; Skupleň J; Ma<br/>1897-9483, 2016 Aug 29, VI</li> </ul>                                                                                                    |                                                                                                    |                         |                                                                                                    | District available. By: Cy<br>J; Skupieri J; Matejko B;<br>2016 Aug 29; Vol. 126 (                                                                                                    | ent and glycemic control in wom<br>-center follow-up.<br>ganek K; Katra B; Hebda-Szydło A; Janas I; Trz<br>Małecki MT, Polskie Archiwum Medycyny Wew<br>Jo. pp. 739-745. Publisher. Medycyna Praktycz                                                                                                    | nen with type 1<br>znadel-Morawska I; Witek P; Kozek E;<br>netrznej (Pol Arch Med Wewn), ISSN:<br>ma; PMID: 27568734                                                                                                |                       |  |  |

Klik op **Meer weergeven** om alle beschikbare limiters te bekijken.

11. Selecteer de limiters die u wilt toepassen op uw zoekopdracht en klik op **Zoekopdracht**.

|    |                        |                              | I rennen voor onderv                                   |                                                                                                    |                                                                                       | Opnieuw instellen                                       | Zoekopdracht |                           |
|----|------------------------|------------------------------|--------------------------------------------------------|----------------------------------------------------------------------------------------------------|---------------------------------------------------------------------------------------|---------------------------------------------------------|--------------|---------------------------|
| H  | EBSC                   | Ohost                        | S1 AND S2                                              |                                                                                                    |                                                                                       | aphilotan motomon                                       | Leonoparaone |                           |
|    |                        |                              |                                                        | Zoekmodi en uitbreidingen                                                                                                 |                                                                                       |                                                         |              |                           |
|    |                        |                              | AND -<br>AND -<br>Eenvoudig zoeken Ge                  | Zoekmodi ?<br>Booleaans/Zin<br>Al mijn zoektermen zoeken<br>Een van mijn zoektermen zoeken<br>SmartText-zoeken <u>Tip</u> | Verwante woorden toe Ook zoeken in de volk Vergelijkbare onderwe                      | epassen<br>edige tekst van de artiko<br>erpen gebruiken | elen         |                           |
| Z  | Zoekł                  | nistorie/-                   | -meldingen                                             |                                                                                                    |                                                                                       |                                                         |              |                           |
| z  | loekhis                | torie afdruk<br>Iles selecte | iken   Zoekopdrachten o<br>eren/uit selectie verwijder | Uw resultaten beperken<br>Volledige tekst                                                                                 | Publicatiedatum                                                                       |                                                         |              | Zoekresultaten vernieuwen |
|    |                        | Zoek-ID                      | Zoektermen                                             |                                                                                                    |                                                                                       |                                                         |              |                           |
|    |                        | S3                           | S1 AND S2                                              | Publicatie                                                                                                    | Maand V Jaar:                                                                         |                                                         |              | Details weergeven         |
| I  |                        | S2                           | (MH "Pregnancy")                                       | Samenvatting beschikbaar                                                                                                  | Engelse taal                                                                          |                                                         |              | 1) 👔 Details weergeven    |
|    |                        | S1                           | MH "Diabetes Mel                                       | EBM-reviews                                                                                                    | Recensie                                                                              |                                                         |              | ) 🚺 Details weergeven     |
|    | Pee                    | ultaton                      | verfilmen                                              | Mens                                                                                                    | Dierlijk                                                                              |                                                         |              |                           |
| ** | Res                    | untaten                      | vernjnen                                               | Geslacht                                                                                                    | Leeftijdgebonden                                                                      |                                                         |              |                           |
|    | Huidige zoekopdracht × |                              |                                                        | Alles<br>Female<br>Male                                                                                                   | Alles<br>Infant, Newborn: birth-1<br>Infant: 1-23 months<br>All Infant: birth-23 mont | month                                                   | $\hat{}$     | Ð                         |
|    | Boo                    | leaans/7i                    | n•                                                     |                                                                                                    |                                                                                       |                                                         | _            |                           |

Er wordt een bijgewerkte resultatenlijst getoond.